# できる!ケムシェルパ

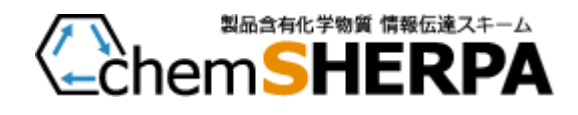

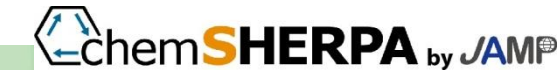

2019-04-03

#### chemSHERPA準備チェックリスト

- **ロ** 0. PCを用意する
- □ 1. Microsoft Windowsのバージョンを確かめる
- D 2. ツールのファイルをダウンロードする
- □ 3. ダウンロードしたファイルは必ず解凍する
- 4. プログラムを少し動かして見る

目標:基本情報のひな形を登録する

□ 4-1. Net Framework関係の起動エラーが発生した場合の対応

★わからないところがあったら、同僚の、PCに詳しい方に尋ねてみて下さい。 ★発見があったら、メモしておきましょう。次は、あなたが「先生」ですから。

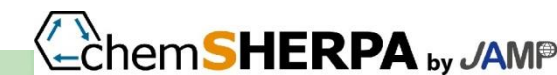

## 1. Windowsのバージョンを確かめる

# (1) Windows キーを押しながら、R キーを押します。 または、[スタート] メニューから [ファイル名を指定して実行] をクリックします。 →ファイル名を指定して実行ボックスが開く

(2). winver と入力し [OK] をクリックします。 →Windowsのバージョン情報というボックスが開く

| ファイル名を指   | 定して実行     |           | 2       |
|-----------|-----------|-----------|---------|
| 🗁 実行      | 「るプログラム名、 | または開くフォル  | ダーやドキュメ |
| - >ha     | 5、インターネッ  | トリソース名を入力 | してください。 |
| (0): winv | er        |           | •       |
|           |           |           |         |
|           |           | 1 1       |         |
|           | OK        | キャンセル     | 参昭(B)   |

(3). 表示されたダイアログボックスを確認します。
 →サポートされるWindowsのバージョンは以下のとおりです。
 Microsoft Windows 7、8、8.1(32bit)、8.1(64bit)、10.0(32bit)、10.0(64bit)

出典: <u>https://www.microsoft.com/ja-jp/safety/pc-security/ver\_win.aspx</u>

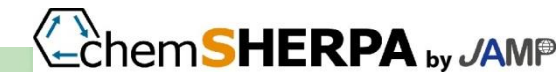

## 2-1. ツールのファイルをダウンロードする

- 無償です
- ・ 化学品用と成形品用があります
- chemSHERPAのホームページをクリック <u>https://chemsherpa.net/</u>
- 下図の「データ作成支援ツール(日英中)」をクリック

| Cher               | n <b>SHE</b>           | RPA by J                |           | 所在地   サイトマ<br>English/ 中文 | /ップ   サイトポリシー<br>: (部分) | <b>∃</b> ×ニュー |
|--------------------|------------------------|-------------------------|-----------|---------------------------|-------------------------|---------------|
| chemSHERPA<br>について | データ作成支援<br>(ツール等)<br>▼ | 説明資料 /<br>管理ガイドライン<br>▼ | セミナー      | FAQ /<br>お問い合わせ           | サービス事業者<br>/ リンク集       | JAMP2         |
| 川上上大               | データ作成支援ツ               |                         | 理対象物質情報 🛛 | データ事例サンプル                 |                         | サービス          |
|                    | A                      |                         | ·         | шц                        |                         |               |

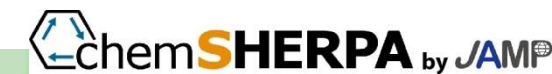

2-2. ツールのファイルをダウンロードする

 セミナー・講座用には、成形品用ツールと化学品用ツール(その時点 の最新版(図はVer.1.07.00の例))をダウンロードしてください。
 保存するフォルダーは、予め決めておいて、忘れないように!

★ダウンロードの仕方がわからなかったら、同僚の方に尋ねてみて下さい。

| データ作り      | 成支援ツール (日英中)                                  | (                                                                                                   | <b>最新版</b> を<br>ダウンロード! |
|------------|-----------------------------------------------|----------------------------------------------------------------------------------------------------|-------------------------|
| 公開日        | ツール等                                          | 概要                                                                                                  | ダウンロート                  |
| 2019-02-26 | chemSHERPA成形品データ作成支援ツ<br>ール Ver.1.07.00       | 成形品用のデータ作成支援ツールとマニュアルー式<br>[Ver.1.07.00]。<br>「Microsoft.Net Framework 4.5以上」のインストールが<br>必要です。       | <i>▶ ダ</i> ウ:>ロードページへ   |
| 2019-02-26 | [英語版]chemSHERPA成形品データ作<br>成支援ツール Ver.1.07.00  | [英語版]成形品用のデータ作成支援ツールとマニュアルー式<br>[Ver.1.07.00]。<br>「Microsoft.Net Framework 4.5以上」のインストールが<br>必要です。  | ▶ダウン□ードページへ             |
| 2019-02-26 | [中国語版]chemSHERPA成形品データ<br>作成支援ツール Ver.1.07.00 | [中国語版]成形品用のデータ作成支援ツールとマニュアルー<br>式[Ver.1.07.00]。<br>「Microsoft.Net Framework 4.5以上」のインストールが<br>必要です。 | ▶ダウ〉ロードページへ             |
| 2019-02-26 | chemSHERPA化学品データ作成支援ツ<br>ール Ver.1.07.00       | 化学品用のデータ作成支援ツールとマニュアルー式<br>[Ver.1.07.00]。<br>「Microsoft.Net Framework 4.5以上」のインストールが<br>必要です。       | ▶ダウンロードページへ             |

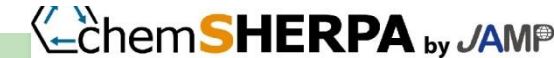

### 3-1. ダウンロードしたファイルは必ず解凍する

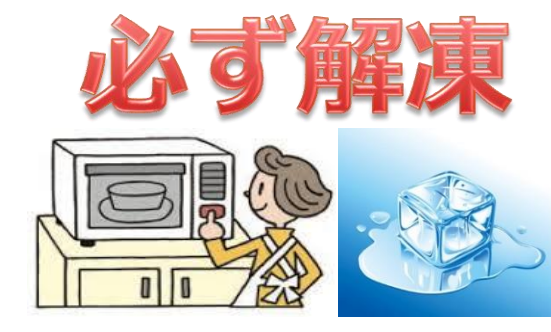

※「データ作成支援ツールとマニュアルー式」及び「サンプルデータ」は、予め用意したフォルダーに必ず解凍して下さい。
 ※「解凍」とは、zipファイルを右クリックし「全てを展開」を選び「圧縮(ZIP形式)フォルダの展開」を実行する(展開ボタンを押す)ことです。

★「解凍」の仕方がわからなかったら、同僚の方に尋ねてみて下さい。

成形品用の場合(1.07.00JPの例)を示します。 (1) 解凍先フォルダ「cS-Al(1.07.00JP)」を開いて、 「ARTICLE」フォルダーを確認します。

(2)「ARTICLE」フォルダを開くと、(右図)そこに ある、Article.exeというファイルが、データ作成 支援ツールです。ダブルクリックして実行して下 さい。 ARTICLE ARTICLE ARTICLE ChemSHERPA管理対象物質Ver1.07.00説明書.pdf 副 chemSHERPA管理対象物質Ver1.0700参照リスト.xlsx A chemSHERPA材質リスト(ver.1.00.02) .pdf ChemSHERPA用途リスト(ver.1.05.01).pdf データ作成支援ツール\_ver.1.07.00リリースノート.pdf

🔊 成形品ツール\_操作マニュアル(1.6版).pdf

🔊 成形品ツール\_入力マニュアル(1.6版).pdf

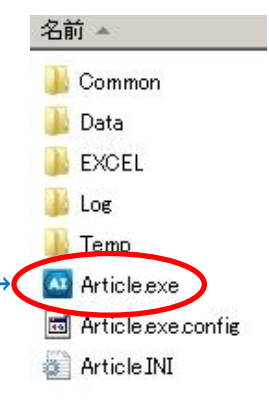

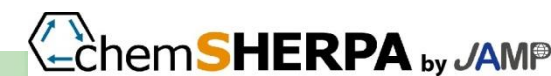

3-2. ダウンロードしたファイルは必ず解凍する

#### 成形品用ツールのダウンロードと同様に 化学品用ツールをダウンロードし、解凍してください。

化学品用の場合(1.07.00JPの例)を示します。 (1) 解凍先フォルダ「cS-CI(1.07.00JP)」を開いて、 「CHEMICAL」フォルダーを確認します。 CHEMICAL
 ▲ chemSHERPA管理対象物質Ver1.07.00説明書.pdf
 ④ chemSHERPA管理対象物質Ver1.0700参照リスト.xlsx
 ▲ データ作成支援ツール\_ver.1.07.00リリースノート.pdf
 ▲ 化学品ツール\_操作マニュアル(1.6版).pdf
 ▲ 化学品ツール\_入力マニュアル(1.6版).pdf

(2)「CHEMICAL」フォルダを開くと、(右図)そこ にある、Chemical.exe というファイルが、データ 作成支援ツールです。ダブルクリックして実行し て下さい。

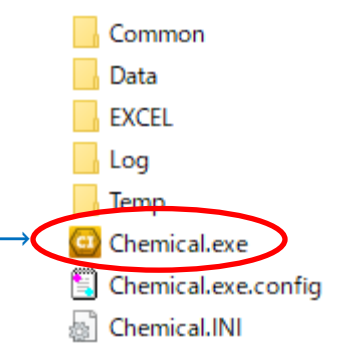

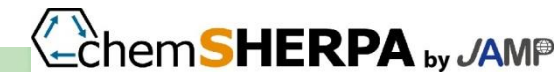

## 4. プログラムを少し動かして見る

成形品の場合で述べます。

- (1)「ARTICLE」フォルダのArticle.exe をクリック
- (2) 正しく起動されると、<u>基本情報画面</u>↓が表示されます。

(3) 無事に開けたら、いろいろいじってみましょう。

 (4) 問題が発生したら、操作マニュアル「起動エラー時の対応」

 を参照下さい。

- Net Framework関係の起動エラー
   が発生した場合
  - → □ 4-1. にすすんでください。

(5) 会社基本情報を
 入力してひな形として
 登録しましょう(次頁)

| ファール 会社情報              | 🖹 🕻 (Länguage)            | ツール      |                  |              |                                                      |                                   |               | hem <b>SHERP</b>                                                                            | -AI                      |
|------------------------|---------------------------|----------|------------------|--------------|------------------------------------------------------|-----------------------------------|---------------|---------------------------------------------------------------------------------------------|--------------------------|
| 基本值報要要                 |                           |          |                  |              |                                                      |                                   |               | 成形品ツ                                                                                        | -n                       |
| 行者・承認と情報               |                           |          |                  | 依烦者情報        | 「 依頼者情報の有/無                                          |                                   |               |                                                                                             |                          |
| 理番号 •                  |                           |          |                  | 整理番号         | •                                                    |                                   |               |                                                                                             |                          |
| 衣曰 *                   | <yyyy-mm-dd></yyyy-mm-dd> |          |                  | 依頼日          | *                                                    |                                   |               |                                                                                             |                          |
| 8日 *                   | <yyyy-mm-dd></yyyy-mm-dd> |          |                  | 回答期限         |                                                      |                                   |               |                                                                                             |                          |
|                        | 英語                        |          | 日本語              | 伝達事項         | ■ 遺法判断情報のみ位                                          | 記慮                                |               |                                                                                             |                          |
| 招 *                    |                           |          |                  | 項目           | 英語                                                   | 日本語                               |               |                                                                                             |                          |
| 捕名 *                   |                           |          |                  | 会社名          | •                                                    |                                   |               |                                                                                             |                          |
| () F                   | -                         |          |                  | 依頼著名         | *                                                    |                                   |               |                                                                                             |                          |
| 3著名 ·                  |                           |          |                  | 依頼者コメント      |                                                      |                                   |               |                                                                                             |                          |
| ア                      | □ IEC62474                |          |                  | エリア          | IEC62474                                             |                                   |               |                                                                                             |                          |
| · 舒局情報                 | ▶ 製品情報                    | ▶ 管理情報   |                  |              | 成分情報                                                 | 进法判断情報                            | 作成済データ        | 別用 削除                                                                                       | 行追加                      |
| 全                      |                           |          |                  |              |                                                      | Bullets March                     |               |                                                                                             |                          |
|                        |                           |          |                  |              |                                                      | 翻品情報                              |               |                                                                                             |                          |
| 道<br>招 利 回 2           |                           |          | メーカ名             |              | 御景岡府 ム                                               | 製品信報                              | A 48451       | HAT A -                                                                                     | 1826 4                   |
| 選択<br>設計               | △ 製品品番                    | ۵        | メーカ名             | △ 質量 △       | 質量単位 △                                               | 製品情報<br>シリーズ品名                    | △ 報告          | 単位 ム 二                                                                                      | אַכאַנ                   |
| 選択 製品名                 | △ 製品品番                    | ۵        | メーカ名             |              | 質量単位 🔺                                               | 製品信報<br>シリーズ品名                    | △ 報告          |                                                                                             | <u>م</u> ۲۷×۱            |
|                        | ▽ 潮密密機                    | ۵        | х-ля<br><b>其</b> |              |                                                      |                                   | △ 報告報         | 単位 △ 二                                                                                      | <u>م</u> ۲۷×۱            |
|                        | △ 謝昭四番                    | ۵        | x-58<br>基        | 本情報          |                                                      | シリーズ品名<br>です                      | △ 報告報         |                                                                                             | <u>م</u> ۲.XL            |
|                        | △ 製品品番                    | ۵        | x-58<br>基        | 本情報          |                                                      | 38668<br>シリーズ品名<br>です             | △ 報告          |                                                                                             | <ul><li>▲ ≺∠×נ</li></ul> |
|                        | △ 製品品簡                    | ۵        | 基                | 本情執          |                                                      | 31日前秋<br>シリーズ品名<br>です             | △ 報告          |                                                                                             | AXXI                     |
|                        | ▲                         | ۵<br>    | x-578<br>基       | 本情報          |                                                      | 38日前版<br>シリーズ品名<br>です             | △ 報告#         | К<br>К<br>С<br>С<br>С<br>С<br>С<br>С<br>С<br>С<br>С<br>С<br>С<br>С<br>С<br>С<br>С<br>С<br>С | <u>م</u> ۲.XX            |
|                        | ▲ 製品品冊                    | Δ        | x-58<br>基        | 本情執          | <sup>就最₩位</sup> ▲<br>及画面`<br>¥                       | 386月報<br>シリーズ品名<br>です             | △ 報告          | 14f2 4 =                                                                                    | A≺×נ                     |
|                        | ▲ 製品品冊                    | A        | x-78<br>基        | 本情執          |                                                      | ३८८न्छ<br>२७-८३४<br><b>२७ र</b>   | △ 報告          | ₩位 △ 二<br>×                                                                                 | ▲ →<×נ                   |
| 道<br>訳<br>記名<br>一<br>一 | △                         | A        | x-578<br>基       | 本情執          |                                                      | ३८८नम्<br>२७-२८४२<br><b>२७ रे</b> | ▲ 報告          | K位 ム 二<br>-                                                                                 |                          |
|                        | △ 製品品冊                    | ۵.       | x-528<br>基       | 本情執          |                                                      | ३७७-२८८२<br><b>एउ</b>             | △ 報告          |                                                                                             |                          |
|                        | △<br>製品品冊                 | ۵<br>    | x-528<br>基       | 本情執          |                                                      | 201-758名<br>です                    | ▲ 報告報         |                                                                                             |                          |
|                        | ▲ 製品品冊                    | ۵.       | x-58<br>基        | 本情執          |                                                      | 201-ズ品名<br>です                     | ▲ 報告#         | ×<br>×                                                                                      |                          |
|                        | ▲ 謝品品書                    | ۵<br>    | x-578<br>基       | 本情執          |                                                      | ३७-८३२<br><b>२७-</b> ८            | ▲ 報告書         | ¥12 • =                                                                                     |                          |
|                        | ▲ 製品品冊                    | A        | x-b8<br>基        | 本情執          |                                                      | 2017-ズ島名<br>です                    | ▲ 報告書         | 11 (1 ) (1 ) (1 ) (1 ) (1 ) (1 ) (1 ) (                                                     |                          |
|                        | ▲ 製品品冊                    | <u>۵</u> | y-78<br>基        | 本情執          | <sup>刻跟₩位</sup> ▲<br><b>及回面</b><br>、<br>、            | ३७७-२८८३<br><b>एउ</b>             | △ 報告          | uto <u> </u>                                                                                |                          |
|                        | ▲<br>製品品冊                 | A        | y-78<br>基        | 本情執          |                                                      | 2017天泉名<br>です                     | ▲ 68倍1        | ¥ (2 a 20)<br>¥                                                                             |                          |
|                        | ▲<br>製品品冊                 | A        | y-78<br>基        | 本情執          | <sup>發展₩位</sup> ▲<br><b>及回面</b><br><sup>3</sup>      | 201-ズ島名<br>です                     | <u>。</u> 6段21 | *(2 a = =                                                                                   |                          |
|                        | ▲<br>製品品幣                 | •        | y-7%<br>基        | 本情執          |                                                      | ३७-८बर<br><b>२७-</b> ८            | ▲ #我告         | - 204<br>                                                                                   |                          |
|                        | ▲<br>製品品冊                 | A        | x-b8<br>基        | 本情執          | <sup>賀銀単位</sup> ▲<br><b>及画面</b><br><sup>×</sup><br>→ | 201-ズ島名<br>です                     | ▲ #從門         | ×(1) • 1)                                                                                   |                          |
|                        | ▲<br>割品品番                 | a        | y-78<br>基        | ▲ <b>情 執</b> |                                                      | ३७-२ब्र<br>इ.                     |               | #02 a =<br>*                                                                                |                          |
|                        | A 製品品件                    | A        | x-b8<br>基        | 本情執          |                                                      | 2017<br>マテ<br>て                   | ▲ #税約         | K( <u>)</u>                                                                                 |                          |
|                        | ▲ 割品品等                    | A        | x-7x<br>基        | 本情執          | <sup>發展₩位</sup> ▲<br><b>及直面</b> 、<br>                | 201-ズ島名<br>です                     |               | * XX + XX + XX + XX + XX + XX + XX + XX                                                     |                          |
|                        | ▲ 製品品幣                    | •        | y-78<br>基        | 本情執          |                                                      | 2017<br>です<br>                    |               |                                                                                             |                          |

✓ ChemSHERPA ₀y JAMP

#### 4-1. Net Framework関係の起動エラーが発生した場合の対応

(1)化学品/成形品のデータ作成支援ツールVer.1.06.00/Ver.1.06.00a以上 のバージョンの動作にはNet Framework 4.5以上がインストールされて いる必要があります。

(2)ツール起動時に下記のようなエラーメッセージが出て起動できない場合 は、「Microsoft.Net Framework 4.5以上」をご利用のPCにインス トールしてください。

→該当していれば、次頁にすすんでください。

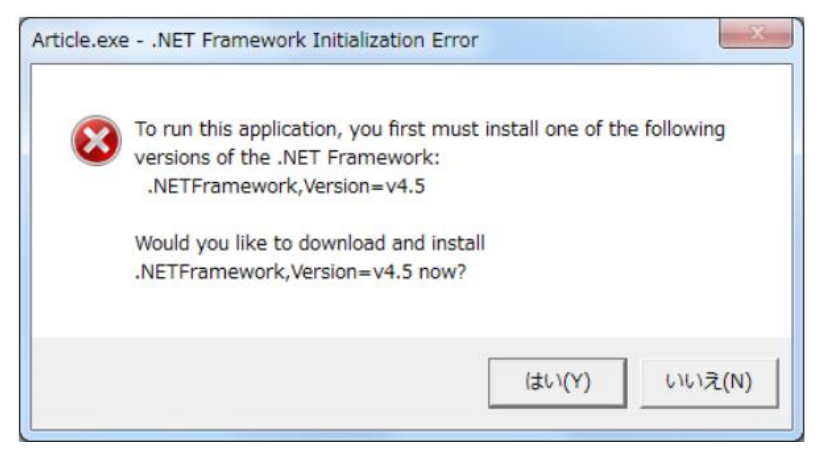

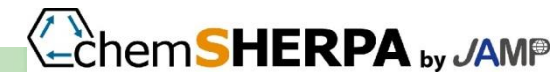

#### 4-1. Net Framework関係の起動エラーが発生した場合の対応(続き)

(3)インストール手順例: 「Microsoft .Net Framework 4.7.1」をインストールする場合

## (4)下記Microsoft公式ページから「Microsoft .Net Framework 4.7.1」をダウンロードして下さい。

(ダウンロードURL)<u>https://www.microsoft.com/ja-jp/download/details.aspx?id=56116</u>

さい。

| 重要! ここで言語を選択すると、そのページのすべてのコンテンツが選択した言語に変更されます。         言語を選択:       日本語       ダウンロード         Microsoft .NET Framework 4.7.1 は、互換性が高い、Microsoft .NET Framework       4、4.5、4.5.1、4.5.2、4.6、4.6.1、4.6.2、4.7 のインプレース更新です。イン         ターネットに接続できないため Web インストーラーが使用できない場合にオフライン パッケージを使用できます。 | Microsoft ダウンロード センター Windows Office Web ブラウザー 開発者ツール Xbox Windows Phone<br>Windows 7 SP1、Windows 8.1、Windows 10 Anniversary Update、Windows 10 Creators Update、<br>Windows Server 2008 R2 SP1, Windows Server 2012、Windows Server 2012 R2、Windows Server 2016<br>用 Microsoft .NET Framework 4.7.1 (オフライン インストーラー) |
|----------------------------------------------------------------------------------------------------|----------------------------------------------------------------------------------------------------|
| Microsoft .NET Framework 4.7.1 は、互換性が高い、Microsoft .NET Framework<br>4、4.5、4.5.1、4.5.2、4.6、4.6.1、4.6.2、4.7 のインプレース更新です。イン<br>ターネットに接続できないため Web インストーラーが使用できない場合にオフライ<br>ン パッケージを使用できます。                                                                                                  | 重要! ここで言語を選択すると、そのページのすべてのコンテンツが選択した言語に変更されます。<br>言語を選択: 日本語 <b>ダウンロード</b>                                                                                                    |
|                                                                                                    | Microsoft .NET Framework 4.7.1 は、互換性が高い、Microsoft .NET Framework<br>4、4.5、4.5.1、4.5.2、4.6、4.6.1、4.6.2、4.7 のインプレース更新です。イン<br>ターネットに接続できないため Web インストーラーが使用できない場合にオフライ<br>ン パッケージを使用できます。                                                                                                    |

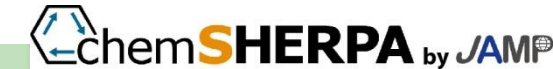

る
会
社
基本情報を
入力して
ひな
形として
登録しましょう

◎ <u>発行者情報</u>と→
 <u>承認者情報</u>の
 **必須部分**(英語。で
 きれば日本語部分
 も)を入力しておき
 ましょう。

◎入力内容は(仮)の 内容でOKです。

◎発行者情報、承認 者情報を入力したら、 それぞれの<u>「ひな形</u> として登録]ボタン を押し、右上の**OK** ボタンを押しておき ましょう。

データ作成時に、 「<u>ひな形から展開」</u> ボタンで一発入力で きるようになります。

| 《発行者情報》                                   | ひな形から展開 | ひな形として登録 | TOOLVERSIGHT CHE | ОК | ※必須は英語のみ |   |
|-------------------------------------------|---------|----------|------------------|----|----------|---|
| 項目                                        |         | 英語       |                  |    |          |   |
| 機関ID                                      |         |          | •                |    |          |   |
| 会社ID                                      |         |          |                  |    |          |   |
| 会社名 *                                     |         |          |                  |    |          |   |
| 部署名 *                                     |         |          |                  |    |          |   |
| 役職 *                                      |         |          |                  |    |          |   |
| 担当者名 *                                    |         |          |                  |    |          |   |
| e-mailアドレス 🔹                              |         |          |                  |    |          |   |
| 電話番号 *                                    |         |          |                  |    |          |   |
| 内線番号                                      |         |          |                  |    |          |   |
| 郵便番号                                      |         |          |                  |    |          |   |
| 国<br>···································· |         |          | •                |    |          |   |
| 都追府県                                      |         |          |                  |    |          |   |
| 市町村                                       |         |          |                  |    |          |   |
| 番地                                        |         |          |                  |    |          |   |
| 《承認者情報》                                   | ひな形から展開 | ひな形として登録 |                  |    |          |   |
| IIII IIII                                 |         | 英語       |                  |    | 日木語      |   |
| 部署名 *                                     |         |          |                  |    |          |   |
| 役職 *                                      |         |          |                  |    |          |   |
| 承認者名 *                                    |         |          |                  |    |          |   |
| e-mailアドレス *                              |         |          |                  |    |          |   |
| 电話番号 *                                    |         |          |                  |    |          |   |
| 内線番号                                      |         |          |                  |    |          |   |
| <u> </u>                                  |         |          |                  |    |          |   |
| 「「「「」」「「」」「」」「」」「」」「」」「」」「」」「」」「」」」「」」    |         |          | •                |    |          | 1 |
| 市町村                                       |         |          |                  |    |          |   |
| 番地                                        |         |          |                  |    |          |   |

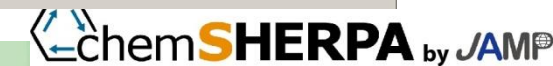

## さらに、頑張りましょう

#### ロ 経済産業省の学習ツールで勉強する(日本語、英語、中国語があります)

http://www.meti.go.jp/policy/chemical\_management/other/gakushutool.html(日本語ページ) http://www.meti.go.jp/policy/chemical\_management/english/learningtool.html(英語ページ)

#### ロ 公式講座を受講する(基礎講座、実務者講座)

https://chemsherpa.net/seminar

- ロ 自社製品のデータを作成する
- **ロ chemSHERPAユーザーズミーティングに参加する**
- ロ 同僚等に教えてみる
- ロ 調達先のご担当者にお教えしてみる

クイックマニュアルがお役に立つかも(日本語、英語、中国語があります)

https://chemsherpa.net/docs/description

ロ 公式講座を周囲に紹介する

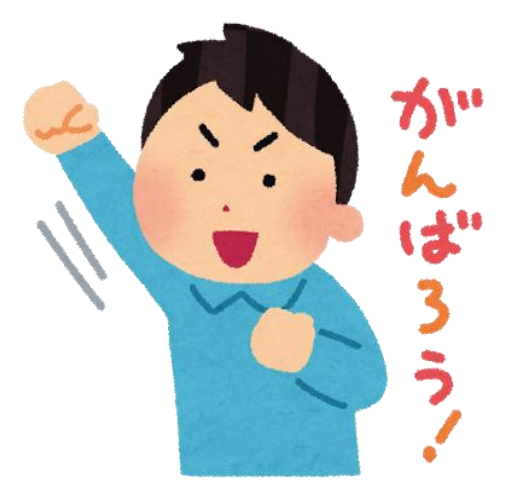

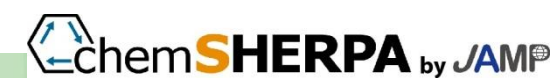